# Configurar o eBGP com interface de loopback no firewall seguro

# Contents

| Introdução                                         |
|----------------------------------------------------|
| Pré-requisitos                                     |
| Requisitos                                         |
| Componentes Utilizados                             |
| Informações de Apoio                               |
| Configuração do eBGP com uma interface de loopback |
| Cenário                                            |
| Diagrama de Rede                                   |
| Configuração de loopback                           |
| Configuração de rota estática                      |
| Configuração de BGP                                |
| Verificar                                          |
| Troubleshooting                                    |

## Introdução

Este documento descreve como configurar o eBGP usando uma interface de loopback no Cisco Secure Firewall.

## Pré-requisitos

## Requisitos

A Cisco recomenda ter conhecimento deste tópico:

• protocolo BGP

O suporte à interface de loopback para BGP foi introduzido na versão 7.4.0, que é a versão mínima necessária para o Secure Firewall Management Center e o Cisco Secure Firepower Threat Defense.

## **Componentes Utilizados**

- Secure Firewall Management Center for VMware versão 7.4.1
- 2 Cisco Secure Firepower Threat Defense for VMware versão 7.4.1

As informações neste documento foram criadas a partir de dispositivos em um ambiente de laboratório específico. Todos os dispositivos utilizados neste documento foram iniciados com uma

configuração (padrão) inicial. Se a rede estiver ativa, certifique-se de que você entenda o impacto potencial de qualquer comando.

# Informações de Apoio

O BGP (Border Gateway Protocol) é um protocolo de roteamento de vetor de caminho padronizado EGP (Exterior Gateway Protocol) que fornece escalabilidade, flexibilidade e estabilidade de rede. A sessão de BGP entre dois peers com o mesmo Sistema Autônomo (AS) é chamada de BGP Interno (iBGP). Uma sessão de BGP entre dois peers com sistemas autônomos (AS) diferentes é chamada de BGP externo (eBGP).

Normalmente, a relação de peer é estabelecida com o endereço IP da interface mais próxima do peer. No entanto, o uso de uma interface de loopback para estabelecer a sessão BGP é útil, já que não desativa a sessão BGP quando há vários caminhos entre os peers BGP.

Observação: o processo descreve o uso de um Loopback para um peer eBGP, no entanto, é o mesmo processo para um peer iBGP para que possa ser usado como referência.

# Configuração do eBGP com uma interface de loopback

## Cenário

Nessa configuração, o Firewall SFTD-1 tem uma interface de Loopback com o endereço IP 10.1.1.1/32 e o AS 64000, o Firewall SFTD-2 tem uma interface de Loopback com o endereço IP 10.2.2.2/32 e o AS 64001. Ambos os firewalls usam sua interface externa para acessar a interface de loopback do outro firewall (nesse cenário, a interface externa é pré-configurada em ambos os firewalls).

## Diagrama de Rede

Este documento utiliza a seguinte configuração de rede:

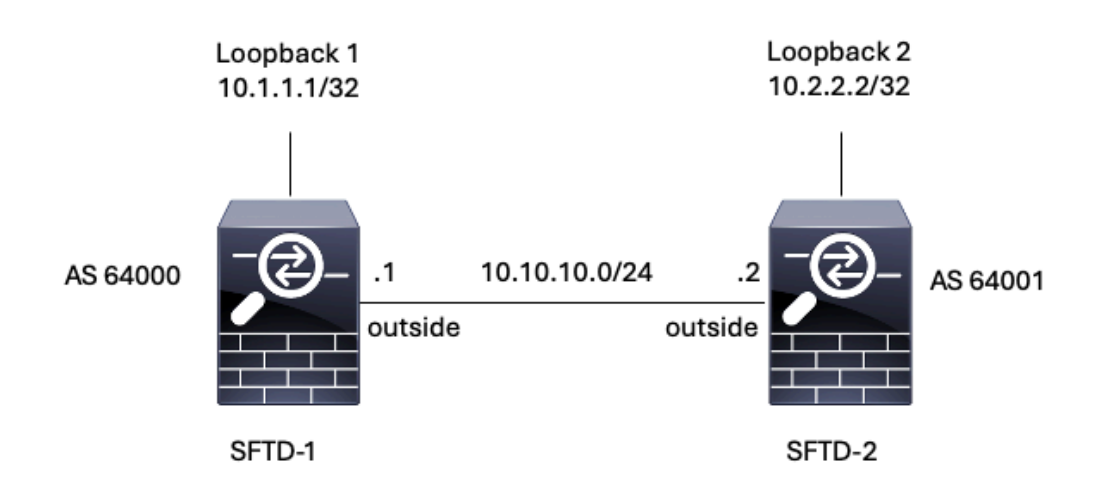

Imagem 1. Diagrama de Cenário

Configuração de loopback

Etapa 1. Clique em Devices > Device Management e, em seguida, selecione o dispositivo onde deseja configurar o Loopback.

Etapa 2. Clique em Interfaces > Todas as interfaces.

Etapa 3. Clique em Adicionar interface > Interface de loopback.

| Firewall Management Center<br>Devices / Secure Firewall Interfaces                                    | er Overview  | Analysis Po | licies Devices | Objects Integration          | D                     | eploy Q 🛱       | <b>0</b> a  | dmin v dhale SECURE            |
|----------------------------------------------------------------------------------------------------|--------------|-------------|----------------|------------------------------|-----------------------|-----------------|-------------|--------------------------------|
| FTD-1<br>Cisco Firepower Threat Defense for VMware<br>Device Routing Interfaces Inline Sets DHCP VTEP |              |             |                |                              |                       |                 |             |                                |
| All Interfaces Virtual Tunnels                                                                        |              |             |                |                              | Q. Search by name     |                 | Sync Device | Add Interfaces   Sub Interface |
| Interface                                                                                             | Logical Name | Туре        | Security Zones | MAC Address (Active/Standby) | IP Address            | Path Monitoring | Virtual F   | Redundant Interface            |
| Management0/0                                                                                         | management   | Physical    |                |                              |                       | Disabled        | Global      | Virtual Tunnel Interface       |
| GigabitEthernet0/0                                                                                    | outside      | Physical    |                |                              | 10.10.10.1/24(Static) | Disabled        | Global      | VNI Interface                  |
| GigabitEthemet0/1                                                                                     |              | Physical    |                |                              |                       | Disabled        |             | /                              |
| GigabitEthernet0/2                                                                                    |              | Physical    |                |                              |                       | Disabled        |             | 1                              |
| GigabitEthernet0/3                                                                                    |              | Physical    |                |                              |                       | Disabled        |             | /                              |

Imagem 2. Adicionar Loopback de Interface

Etapa 4. Na seção Geral, configure o nome do Loopback, marque a caixa Habilitado e configure o ID de Loopback.

# Add Loopback Interface

| Looback1    |     |  |  |
|-------------|-----|--|--|
| Enabled     | 1   |  |  |
| Loopback II | D:* |  |  |
| 1           |     |  |  |
| (1-1024)    |     |  |  |
| Description |     |  |  |
|             |     |  |  |
|             |     |  |  |
|             |     |  |  |

?

Imagem 3. Configuração básica de interface de loopback

Etapa 5. Na seção IPv4, selecione a opção Usar IP estático na seção Tipo de IP, configure o IP de loopback e clique em OK para salvar as alterações.

## Edit Loopback Interface

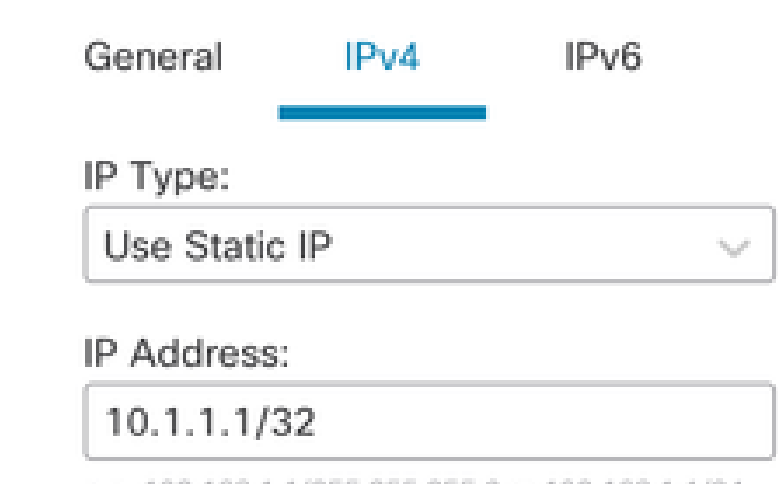

e.g. 192.168.1.1/255.255.255.0 or 192.168.1.1/24

Cancel OK

Imagem 4. Configuração de endereço IP de loopback

#### Etapa 6. Click Save.

| Firewall Management Cente<br>Devices / Secure Firewall Interfaces                                     | Overview     | Analysis Po | olicies Devices | Objects | Integration           |                       | Deplo      | y Q 🌣           | admin v        | eisco SECURE   |
|----------------------------------------------------------------------------------------------------|--------------|-------------|-----------------|---------|-----------------------|-----------------------|------------|-----------------|----------------|----------------|
| FTD-1<br>Cisco Firepower Threat Defense for VMware<br>Device Routing Interfaces Inline Sets DHCP VTEP |              |             |                 |         |                       |                       |            |                 |                |                |
| All Interfaces Virtual Tunnels                                                                        |              |             |                 |         |                       | Q Sear                | ch by name | S               | ync Device Add | i Interfaces 🔻 |
| Interface                                                                                             | Logical Name | Туре        | Security Zones  | MAC Add | ress (Active/Standby) | IP Address            |            | Path Monitoring | Virtual Router |                |
| Management0/0                                                                                         | management   | Physical    |                 |         |                       |                       |            | Disabled        | Global         | ۹.⊄            |
| GigabitEthernet0/0                                                                                    | outside      | Physical    |                 |         |                       | 10.10.10.1/24(Static) |            | Disabled        | Global         | /              |
| GigabitEthernet0/1                                                                                    |              | Physical    |                 |         |                       |                       |            | Disabled        |                | /              |
| GigabitEthernet0/2                                                                                    |              | Physical    |                 |         |                       |                       |            | Disabled        |                | /              |
| GigabitEthernet0/3                                                                                    |              | Physical    |                 |         |                       |                       |            | Disabled        |                | /              |
| Loopback1                                                                                             | Loopback1    | Loopback    |                 |         |                       | 10.1.1.1/32(Static)   |            | Disabled        | Global         | 11             |
|                                                                                                    |              |             |                 |         |                       |                       |            |                 |                |                |

Imagem 5. Salvar a configuração da interface de loopback

#### Passo 7. Repita o processo com o segundo Firewall.

0

| FTD-2   Cisco Firepower Threat Defense for VMware     Device   Routing   Interface   Ntuterface     Logical Name     Type   Security Zones   MAC Address (Active/Standby)   IP Address   Path Monitoring   Virtual Router   Interface   Logical Name   Type   Security Zones   MAC Address (Active/Standby)   IP Address   Path Monitoring   Virtual Router   Interface   Interface                                                                                                    | Firewall Management Center<br>Devices / Secure Firewall Interfaces                                 | Overview A   | Analysis Pol | icies Devices  | Objects Integration          | Depl                  | oy Q 🜣          | admin v diadu  | SECURE   |
|----------------------------------------------------------------------------------------------------|----------------------------------------------------------------------------------------------------|--------------|--------------|----------------|------------------------------|-----------------------|-----------------|----------------|----------|
| All Interface       Logical Name       Type       Security Zones       MAC Address (Active/Standby)       IP Address       Path Monitoring       Virtual Router         • Management0/0       management       Physical       Disabled       Global       C         • GigabitEthernet0/0       outside       Physical       10.10.10.2/24(Static)       Disabled       Global       C         • GigabitEthernet0/1       Physical       Disabled       Global       C       C         • GigabitEthernet0/1       Physical       Disabled       C       C         • GigabitEthernet0/2       Physical       Disabled       C       C                                                                                                    | TD-2<br>sco Firepower Threat Defense for VMware<br>Device Routing Interfaces Inline Sets DHCP VTEP |              |              |                |                              |                       |                 |                |          |
| Interface         Logical Name         Type         Security Zones         MAC Address (Active/Standby)         IP Address         Path Monitoring         Virtual Router           • Management(0/0         management         Physical         -         Disabled         Global         <                                                                                                    | All Interfaces Virtual Tunnels                                                                     |              |              |                |                              | Q. Search by name     | S               | Add Inte       | rfaces ¥ |
| Management()/p     management     Physical     Disabled     Global     Q.<       • GigabitEthernet()/p     • outside     Physical     10.10.10.2/24(Static)     Disabled     Global     ////////////////////////////////////                                                                                                    | Interface                                                                                          | Logical Name | Туре         | Security Zones | MAC Address (Active/Standby) | IP Address            | Path Monitoring | Virtual Router |          |
| • GigabitEthernet0/0       outside       Physical       10.10.2/24(Static)       Disabled       Global       /         I GigabitEthernet0/1       Physical       Disabled       Disabled       /         I GigabitEthernet0/2       Physical       Disabled       /       /                                                                                                    | Management0/0                                                                                      | management   | Physical     |                |                              |                       | Disabled        | Global         | ର ⊲:     |
| Image: Construction         Physical         Disabled         Image: Construction         Image: Construction         Image: Con                                                                                                    | GigabitEthernet0/0                                                                                 | outside      | Physical     |                |                              | 10.10.10.2/24(Static) | Disabled        | Global         | /        |
| CinabiliFithemet0/2 Physical Disabled                                                                                                    | GigabitEthernet0/1                                                                                 |              | Physical     |                |                              |                       | Disabled        |                | /        |
| A allocation and a second second | GigabitEthernet0/2                                                                                 |              | Physical     |                |                              |                       | Disabled        |                | /        |
| GigabitEthernet0/3 Physical Disabled                                                                                                    | GigabitEthernet0/3                                                                                 |              | Physical     |                |                              |                       | Disabled        |                | /        |
| Loopback1     Looback2     Loopback     10.2.2.2/32(Static)     Disabled     Global                                                                                                    | Loopback1                                                                                          | Looback2     | Loopback     |                |                              | 10.2.2.2/32(Static)   | Disabled        | Global         | 11       |

Imagem 6. Configuração de Interface de Loopback no par

#### Configuração de rota estática

Uma rota estática deve ser configurada para garantir que o endereço de peer remoto (loopback) usado para peering esteja acessível através da interface desejada.

Etapa 1. Clique em Devices > Device Management e selecione o dispositivo para o qual deseja configurar a rota estática.

Etapa 2. Clique em Roteamento > Gerenciar roteadores virtuais > Rota estática e clique em Adicionar rota.

| Firewall Management Ce<br>Devices / Secure Firewall Routing | overview                 | Analysis Policies | Devices Objects     | Integration |          | Deploy Q | 수 🕜 admin ~ ethods SECURE |
|-------------------------------------------------------------|--------------------------|-------------------|---------------------|-------------|----------|----------|---------------------------|
| FTD-1<br>Cisco Firepower Threat Defense for VMwa            | ire                      | 1/750             |                     |             |          |          | Save Cancel               |
| Manage Virtual Routers                                      | letwork +                | Interface         | Leaked from Virtual | Gateway     | Tunneled | Metric   | + Add Route               |
| Virtual Router Properties                                   | IPv4 Routes  IPv6 Routes |                   |                     |             |          |          |                           |
| BFD<br>OSPF                                                 |                          |                   |                     |             |          |          |                           |
| EIGRP<br>RIP                                                |                          |                   |                     |             |          |          |                           |
| Policy Based Routing<br>V BGP                               |                          |                   |                     |             |          |          |                           |
| IPv6<br>Static Route                                        |                          |                   |                     |             |          |          |                           |
| <ul> <li>Multicast Routing</li> <li>IGMP</li> </ul>         |                          |                   |                     |             |          |          |                           |
| PIM<br>Multicast Routes<br>Multicast Boundary Filter        |                          |                   |                     |             |          |          |                           |
| General Settings<br>BGP                                     |                          |                   |                     |             |          |          |                           |

Imagem 7. Adicionar nova rota estática

Etapa 3. Verifique a opção IPv4 para Type. Selecione a interface física usada para acessar o Loopback do peer remoto na opção Interface e, em seguida, especifique o próximo salto para acessar o Loopback na seção Gateway.

| Type:      IPv4      IPv6                  | 1                                  |
|--------------------------------------------|------------------------------------|
| Interface*                                 |                                    |
| outside v                                  |                                    |
| (Interface starting with this icon Ssignif | es it is available for route leak) |
| Available Network C +                      | Selected Network                   |
| Q, Search                                  | Add                                |
| any-ipv4                                   |                                    |
| IPv4-Benchmark-Tests                       |                                    |
| IPv4-Link-Local                            |                                    |
| IPv4-Multicast                             |                                    |
| IPv4-Private-10.0.0-8                      |                                    |
| IPv4-Private-172.16.0.0-12                 |                                    |

#### Ensure that egress virtualrouter has route to that destination

| Gateway                         |       |
|---------------------------------|-------|
| 10.10.10.2 +                    | ]+    |
| Metric:                         |       |
| 1                               |       |
| (1 - 254)                       |       |
| Tunneled: Used only for default | Route |
| Route Tracking:                 | _     |
|                                 | +     |
|                                 |       |
|                                 |       |
|                                 |       |

Imagem 8. Configuração de rota estática

Etapa 4. Clique no ícone (+) próximo à seção Rede disponível.

Edit Static Route Configuration

| Type:               | IPv4        | O IPv6       |
|---------------------|-------------|--------------|
| Interface*          |             |              |
| outside             |             | •            |
| (Interface starting | g with this | icon Signifi |
| Available Networ    | k C         | +            |
| Q, Search           |             |              |
| any-ipv4            |             |              |
| IPv4-Benchma        | rk-Tests    |              |
| IPv4-Link-Loca      | d           |              |
| IPv4-Multicast      |             |              |
| IPv4-Private-10     | 0.0.0.0-8   |              |
| IPv4-Private-1      | 72.16.0.0-  | 12           |

Ensure that egress virtualrouter has route to that destination

| Gateway              |                        |           |
|----------------------|------------------------|-----------|
| 10.10.10.2           | • +                    |           |
| Metric:              |                        |           |
| 1                    |                        |           |
| (1 - 254)            |                        |           |
| Tunneled: 🗌 (Used or | ily for default Route) |           |
| Route Tracking:      |                        |           |
|                      | * +                    |           |
|                      |                        |           |
|                      |                        | Cancel OK |
|                      |                        |           |

Imagem 9. Adicionar novo objeto de rede

Etapa 5. Configure um nome para referência e o IP do Loopback do peer remoto e Save.

0

# New Network Object

| Name            |                             |        |      |
|-----------------|-----------------------------|--------|------|
| Loopback-FTD2   |                             |        |      |
| Description     |                             |        |      |
|                 |                             |        |      |
| Network         |                             |        |      |
| Host O Range    | <ul> <li>Network</li> </ul> | O FQDN |      |
| 10.2.2.2        |                             |        |      |
| Allow Overrides |                             |        |      |
|                 |                             |        |      |
|                 |                             | Cancel | Save |

Imagem 10. Configure o destino da rede na rota estática

Etapa 6. Pesquise o novo objeto criado na barra de pesquisa, selecione-o, clique em Adicionar e em OK.

3

| Type:  IPv4 O IPv6 Interface*  Outside  (Interface starting with this icon signature) | iffes it is available for route | leak)         |
|---------------------------------------------------------------------------------------|---------------------------------|---------------|
| Available Network C + Q, Loopback-FTD2 X Loopback-FTD2                                | Add Loopback-                   | twork<br>FTD2 |
|                                                                                       |                                 |               |

Ensure that egress virtualrouter has route to that destination

#### Gateway

| 10.10.10.2            | • +                   |          |
|-----------------------|-----------------------|----------|
| Metric:               |                       |          |
| 1                     |                       |          |
| (1 - 254)             |                       |          |
| Tunneled: [] (Used on | ly for default Route) |          |
| Route Tracking:       |                       |          |
|                       | • +                   |          |
|                       |                       |          |
|                       |                       | Cancel O |
|                       |                       |          |

Imagem 11. Configurar o próximo salto na rota estática

Passo 7. Click Save.

ø

| Firewall Management<br>Devices / Secure Firewall Routin                     | Center Overview           | Analysis Policies | Devices Objects               | Integration |          | Deploy Q | 🔅 🕜 admin ~ 🕴               |
|-----------------------------------------------------------------------------|---------------------------|-------------------|-------------------------------|-------------|----------|----------|-----------------------------|
| FTD-1<br>Cisco Firepower Threat Defense for VI<br>Device Routing Interfaces | Mware<br>Inline Sets DHCP | VTEP              |                               |             |          | You have | unsaved changes Save Cancel |
| Manage Virtual Routers                                                      |                           |                   |                               |             |          |          | + Add Route                 |
| Global 🔻                                                                    | Network .                 | Interface         | Leaked from Virtual<br>Router | Gateway     | Tunneled | Metric   | Tracked                     |
| Virtual Router Properties                                                   | ▼ IPv4 Routes             |                   |                               |             |          |          |                             |
| ECMP                                                                        | Loopback-FTD2             | outside           | Global                        | 10.10.10.2  | false    | 1        | /1                          |
| BFD                                                                         | ▼ IPv6 Routes             |                   |                               |             |          |          |                             |
| OSPFv3                                                                      |                           |                   |                               |             |          |          |                             |
| EIGRP                                                                       |                           |                   |                               |             |          |          |                             |
| RIP                                                                         |                           |                   |                               |             |          |          |                             |
| Policy Based Routing                                                        |                           |                   |                               |             |          |          |                             |
| Y BGP                                                                       |                           |                   |                               |             |          |          |                             |
| IPv4                                                                        |                           |                   |                               |             |          |          |                             |
| IPv6                                                                        |                           |                   |                               |             |          |          |                             |
| Static Route                                                                |                           |                   |                               |             |          |          |                             |

Imagem 12. Salvar a configuração da interface de rota estática

#### Etapa 8. Repita o processo com o segundo Firewall.

| Firewall Management Cen<br>Devices / Secure Firewall Routing                      | iter Overview        | Analysis Policies | Devices Objects               | Integration |          | Deploy Q | 🌣 🚱 admin ~ 🖏 admin secure |
|-----------------------------------------------------------------------------------|----------------------|-------------------|-------------------------------|-------------|----------|----------|----------------------------|
| FTD-2<br>Cisco Firepower Threat Defense for VMware<br>Device Routing Interfaces I | e<br>nline Sets DHCP | VTEP              |                               |             |          |          | Save Cancel                |
| Manage Virtual Routers                                                            |                      |                   |                               |             |          |          | + Add Route                |
| Global v Net                                                                      | twork 🔺              | Interface         | Leaked from Virtual<br>Router | Gateway     | Tunneled | Metric   | Tracked                    |
| Virtual Router Properties                                                         | IPv4 Routes          |                   |                               |             |          |          |                            |
| ECMP Loo                                                                          | opback-FTD1          | outside           | Global                        | 10.10.10.1  | false    | 1        | /1                         |
| OSPF V                                                                            | IPv6 Routes          |                   |                               |             |          |          |                            |
| OSPFv3                                                                            |                      |                   |                               |             |          |          |                            |
| EIGRP                                                                             |                      |                   |                               |             |          |          |                            |
| RIP<br>Policy Based Routing                                                       |                      |                   |                               |             |          |          |                            |
| ✓ BGP                                                                             |                      |                   |                               |             |          |          |                            |
| IPv4                                                                              |                      |                   |                               |             |          |          |                            |
| IPv6                                                                              |                      |                   |                               |             |          |          |                            |
| Static Route                                                                      |                      |                   |                               |             |          |          |                            |

Imagem 13. Configurar Rota Estática no Peer

#### Configuração de BGP

Etapa 1. Clique em Devices > Device Management e selecione o dispositivo que deseja habilitar o BGP.

Etapa 2. Clique em Roteamento > Gerenciar roteadores virtuais > Configurações gerais e clique em BGP.

Etapa 3. Marque a caixa Enable BGP e configure o AS local do Firewall na seção AS Number.

| Firewall Management<br>Devices / Secure Firewall Routi                                                | Center Overview Analysis Policies Devices Objects Ir                                                                            | ntegration |                    |
|----------------------------------------------------------------------------------------------------|----------------------------------------------------------------------------------------------------|------------|--------------------|
| FTD-1<br>Cisco Firepower Threat Defense for V<br>Device Routing Interfaces                            | Mware<br>Inline Sets DHCP VTEP                                                                                                  |            |                    |
| Manage Virtual Routers<br>Global  Virtual Router Properties<br>ECMP<br>BFD<br>OSPF<br>OSPFv3<br>EIGPP | Enable BGP:<br>AS Number*<br>64000<br>Cverride BGP general settings router-id address:<br>Router Id<br>Automatic<br>IP Address* |            |                    |
| RIP                                                                                                   | General                                                                                                    |            | Neighbor Timers    |
| Policy Based Routing                                                                                  | Scanning Interval                                                                                                    | 60         | Keepalive Interval |
| ∽ BGP                                                                                                 | Number of AS numbers in AS_PATH attribute of received routes                                                                    | None       | Hold time          |
| IPv4                                                                                                  | Log Neighbor Changes                                                                                                    | Yes        | Min hold time      |
| IPv6                                                                                                  | Use TCP path MTU discovery                                                                                                    | Yes        |                    |
| Static Route                                                                                          | Reset session upon failover                                                                                                    | Yes        | Next Hop           |
| IGMP                                                                                                  | Enforce the first AS is peer's AS for EBGP routes                                                                               | Yes        | Address tracking   |
| PIM                                                                                                   | Use dot notation for AS number                                                                                                  | No         | Delay interval     |
| Multicast Routes                                                                                      |                                                                                                    | 30         |                    |
| Multicast Boundary Filter                                                                             | Aggregate filler                                                                                                    | 30         |                    |
| General Settings                                                                                      | Best Path Selection                                                                                                    | 1          | Graceful Restart   |
| BGP                                                                                                   | Default local preference                                                                                                    | 100        | Restart time       |
|                                                                                                    |                                                                                                    |            |                    |

Imagem 14. Ativar o BGP globalmente

#### Etapa 4. Salve as alterações clicando no botão Save.

| Firewall Managemen<br>Devices / Secure Firewall Rou                                                     | t Center Overview Analysis Policies Devices Objects                                                                                                    | Integration   | Deploy      | Q, IC @ admin ~ "hells SECURE        |
|----------------------------------------------------------------------------------------------------|----------------------------------------------------------------------------------------------------|---------------|-------------|--------------------------------------|
| FTD-1<br>Cisco Firepower Threat Defense for<br>Device Routing Interface                                 | VMware<br>is Inline Sets DHCP VTEP                                                                                                    |               |             | You have unsaved changes Save Cancel |
| Manage Virtual Routers<br>Global<br>Virtual Router Properties<br>ECMP<br>BFD<br>OSPF<br>OSPFv3<br>EICPO | Enable BGP:<br>AS Number*<br>64000 (1-4294967295 or 1.0-65535.65535)<br>Override BGP general settings router~ld address:<br>Router Id<br>Automatic •<br>IP Address* |               |             |                                      |
| RIP                                                                                                    | General                                                                                                    | Neight        | bor Timers  | 1                                    |
| Policy Based Routing                                                                                    | Scanning Interval                                                                                                    | 60 Keepali    | ve Interval | 60                                   |
| ∼ BGP                                                                                                   | Number of AS numbers in AS_PATH attribute of received routes                                                                                                    | None Hold tin | ne          | 180                                  |
| IPv4                                                                                                    | Log Neighbor Changes                                                                                                    | Yes Min hol   | d time      | 0                                    |
| IPv6<br>Static Route                                                                                    | Use TCP path MTU discovery                                                                                                    | Yes           |             |                                      |

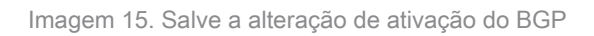

Etapa 5. Na seção Manage Virtual Routers, vá para a opção BGP e clique em IPv4.

Etapa 6. Marque a caixa Enable IPv4, clique em Neighbor e clique em + Add.

| Firewall Management<br>Devices / Secure Firewall Routing | Center Overview                                     | Analysis   | Policies    | Devices   | Objects  | Integration    |                    |                          | Deploy | ۹       | 🗘 🕜 admin 🗸       | cisco SECURE |
|----------------------------------------------------------|-----------------------------------------------------|------------|-------------|-----------|----------|----------------|--------------------|--------------------------|--------|---------|-------------------|--------------|
| FTD-1<br>Cisco Firepower Threat Defense for Vi           | Mware                                               |            |             |           |          |                |                    |                          |        | You hav | e unsaved changes | Save Cancel  |
| Device Routing Interfaces                                | Inline Sets DHCP                                    | VTEP       |             |           |          |                |                    |                          |        |         |                   |              |
| Manage Virtual Routers<br>Global                         | Enable IPv4:<br>AS Number 64000<br>General Neighbor | Add Aggreg | ate Address | Filtering | Networks | Redistribution | Route Injection    |                          |        |         |                   |              |
| Virtual Router Properties                                |                                                     |            |             |           |          |                |                    |                          |        |         |                   |              |
| BED                                                      |                                                     |            |             |           |          |                |                    |                          |        |         |                   | + Add        |
| OSPF                                                     | Address                                             |            | Remote AS N | umber     |          | Address Family |                    | Remote Private AS Number |        | Descrip | tion              |              |
| OSPFv3                                                   |                                                     |            |             |           |          | N              | records to display |                          |        |         |                   |              |
| EIGRP                                                    |                                                     |            |             |           |          |                |                    |                          |        |         |                   |              |
| RIP                                                      |                                                     |            |             |           |          |                |                    |                          |        |         |                   |              |
| Policy Based Routing                                     |                                                     |            |             |           |          |                |                    |                          |        |         |                   |              |
| Y BGP                                                    |                                                     |            |             |           |          |                |                    |                          |        |         |                   |              |
| IPv4                                                     |                                                     |            |             |           |          |                |                    |                          |        |         |                   |              |
| IPv6                                                     |                                                     |            |             |           |          |                |                    |                          |        |         |                   |              |
| Static Route                                             |                                                     |            |             |           |          |                |                    |                          |        |         |                   |              |
| ✓ Multicast Routing                                      |                                                     |            |             |           |          |                |                    |                          |        |         |                   |              |

Imagem 16. Adicionar um Novo Par BGP

Passo 7. Configure o endereço IP do peer remoto na seção Endereço IP, configure o AS do peer remoto na seção AS Remoto e marque a caixa Ativar endereço.

0

Etapa 8. Selecione o loopback da interface local na seção Atualizar origem.

Edit Neighbor

| IP Address*                                                                                          |                                         | Enabled address                                       |  |  |  |  |  |
|----------------------------------------------------------------------------------------------------|-----------------------------------------|-------------------------------------------------------|--|--|--|--|--|
| 10.2.2.2                                                                                             |                                         | Shutdown administratively                             |  |  |  |  |  |
| Remote AS*                                                                                           |                                         | Configure graceful restart                            |  |  |  |  |  |
| 64001                                                                                                | Graceful restart(fallover/spanned mode) |                                                       |  |  |  |  |  |
| (1-4294967295 or 1.0-65535.65535)                                                                    |                                         |                                                       |  |  |  |  |  |
| BFD Fallover                                                                                         | De                                      | Iscription                                            |  |  |  |  |  |
| none •                                                                                               |                                         |                                                       |  |  |  |  |  |
| Update Source:                                                                                       |                                         |                                                       |  |  |  |  |  |
| Loopbeck1 ·                                                                                          |                                         |                                                       |  |  |  |  |  |
|                                                                                                    |                                         |                                                       |  |  |  |  |  |
| Filtering Routes Routes Tin                                                                          | ners                                    | Advanced Migration                                    |  |  |  |  |  |
| Filtering Routes Routes Tin                                                                          | ners                                    | Advanced Migration                                    |  |  |  |  |  |
| Filtering Routes Routes Tin                                                                          | ners                                    | Advanced Migration Outgoing                           |  |  |  |  |  |
| Filtering Routes Routes Tin<br>Incoming<br>Access List                                               | ners                                    | Advanced Migration Outgoing Access List               |  |  |  |  |  |
| Filtering Routes Routes Tin<br>Incoming<br>Access List                                               | +                                       | Advanced Migration Outgoing Access List  +            |  |  |  |  |  |
| Filtering Routes Routes Tin<br>Incoming<br>Access List<br>Route Map                                  | +                                       | Advanced Migration Outgoing Access List  Route Map    |  |  |  |  |  |
| Filtering Routes Routes Tin<br>Incoming<br>Access List<br>Route Map                                  | ) +<br>) +                              | Advanced Migration Outgoing Access List  Route Map  + |  |  |  |  |  |
| Filtering Routes Routes Tin<br>Incoming<br>Access List<br>Route Map<br>Prefix List                   | ) +<br>) +                              | Advanced Migration Outgoing Access List               |  |  |  |  |  |
| Filtering Routes Routes Tin<br>Incoming<br>Access List<br>Route Map<br>Prefix List                   | +<br>  +<br>  +                         | Advanced Migration Outgoing Access List               |  |  |  |  |  |
| Filtering Routes Routes Tin<br>Incoming<br>Access List<br>Route Map<br>Prefix List<br>AS path filter | ) +<br>) +<br>) +                       | Advanced Migration Outgoing Access List               |  |  |  |  |  |

Imagem 17. Parâmetros Básicos de Pares BGP

Not servação: a opção Update Source ativa o comando neighbor update-source, usado para

permitir qualquer interface operacional (incluindo loopbacks). Esse comando pode ser especificado para estabelecer conexões TCP.

Etapa 9. Clique em Avançado e configure o número 2 na opção Saltos TTL e clique em OK.

| Edit Neighbor                                                                      | 0      |
|------------------------------------------------------------------------------------|--------|
| none v                                                                             |        |
| Update Source:                                                                     |        |
| Loopbeck1 v                                                                        |        |
| Filtering Routes Routes Timers Advanced Migration                                  |        |
| Enable Authentication                                                              |        |
| Enable Encryption                                                                  |        |
| 0 v                                                                                |        |
| Password                                                                           |        |
|                                                                                    |        |
| Confirm Password                                                                   |        |
|                                                                                    |        |
| Send Community attribute to this neighbor                                          |        |
| <ul> <li>Use itself as next hop for this neighbor</li> </ul>                       |        |
| Disable Connection Verification                                                    |        |
| <ul> <li>Allow connections with neighbor that is not directly connected</li> </ul> |        |
| <ul> <li>Limited number of TTL hops to neighbor</li> </ul>                         |        |
| TTL Hops                                                                           |        |
| 2                                                                                  |        |
| (1-255)                                                                            |        |
| Use TCP path MTU discovery                                                         |        |
| TCP Transport Mode                                                                 |        |
| Default •                                                                          |        |
| Weight                                                                             |        |
|                                                                                    | Cancel |
| magam 18. Captigurar o púmoro do colto TTL s                                       |        |

Noservação: a opção TTL Hops habilita o comando ebgp-multihop , usado para alterar o valor TTL para permitir que o pacote acesse o par BGP externo que não está diretamente conectado ou tem uma interface diferente da interface diretamente conectada.

Etapa 10. Clique em Salvar e implante as alterações.

| Firewall Managemen<br>Devices / Secure Firewall Roo                     | t Center Overview                                   | Analysis Policie      | s Devices | Objects  | Integration    |                 | Deploy                   | , Q | ° 0          | admin v      | dialle SECURE |
|-------------------------------------------------------------------------|-----------------------------------------------------|-----------------------|-----------|----------|----------------|-----------------|--------------------------|-----|--------------|--------------|---------------|
| FTD-1<br>Cisco Firepower Threat Defense for<br>Device Routing Interface | VMware<br>as Inline Sets DHCP                       | VTEP                  |           |          |                |                 |                          | You | have unsaved | changes Save | Cancel        |
| Manage Virtual Routers<br>Global •<br>Virtual Router Properties<br>ECMP | Enable IPv4:<br>AS Number 64000<br>General Neighbor | Add Aggregate Address | Filtering | Networks | Redistribution | Route Injection |                          |     |              |              | + Add         |
| BFD<br>OSPF                                                             | Address                                             | Remote A              | S Number  |          | Address Family |                 | Remote Private AS Number | Des | cription     |              |               |
| OSPFv3<br>EIGRP<br>BIP                                                  | 10.2.2.2                                            | 64001                 |           |          | Enabled        |                 |                          |     |              |              | /1            |
| Policy Based Routing<br>~ BGP<br>IPv4                                   |                                                     |                       |           |          |                |                 |                          |     |              |              |               |

Imagem 19. Salvar a configuração do BGP

#### Etapa 11. Repita o processo com o segundo Firewall.

| Firewall Managemen<br>Devices / Secure Firewall Ro                     | nt Center Overview                                    | Analysis        | Policies Devices  | Objects  | Integration    |                 |                          | Deploy | ۹          | ° 0 | admin ~ dials SECURE |
|------------------------------------------------------------------------|-------------------------------------------------------|-----------------|-------------------|----------|----------------|-----------------|--------------------------|--------|------------|-----|----------------------|
| FTD-2<br>Cisco Firepower Threat Defense for<br>Device Routing Interfac | r VMware<br>es Inline Sets DHCP                       | VTEP            |                   |          |                |                 |                          |        |            |     | Save Cancel          |
| Manage Virtual Routers<br>Global 🗸                                     | Enable IPv4: 🗹<br>AS Number 64001<br>General Neighbor | Add Aggregate A | Address Filtering | Networks | Redistribution | Route Injection |                          |        |            |     |                      |
| ECMP<br>BFD                                                            |                                                       |                 |                   |          |                |                 |                          |        |            |     | + Add                |
| OSPF                                                                   | Address                                               | Re              | mote AS Number    |          | Address Family |                 | Remote Private AS Number |        | Descriptio | n   |                      |
| OSPFv3                                                                 | 10.1.1.1                                              | 64              | 000               |          | Enabled        |                 |                          |        |            |     | /1                   |
| EIGRP<br>RIP<br>Policy Based Routing                                   |                                                       |                 |                   |          |                |                 |                          |        |            |     |                      |
| ∨ BGP<br>IPv4                                                          |                                                       |                 |                   |          |                |                 |                          |        |            |     |                      |
| IPv6                                                                   |                                                       |                 |                   |          |                |                 |                          |        |            |     |                      |

Imagem 20. Configurar BGP no Peer

#### Verificar

Etapa 1. Verifique a configuração do Loopback e da rota estática e, em seguida, verifique a conectividade entre os peers BGP com um teste de ping.

show running-config interface interface\_name

show running-config route

show destination\_ip

| SFTD-1                                  | SFTD-2                                  |
|-----------------------------------------|-----------------------------------------|
| show running-config interface Loopback1 | show running-config interface Loopback1 |
| interface Loopback1                     | interface Loopback1                     |

| nameif Loopback1                                                                     | nameif Looback2                                                                      |
|--------------------------------------------------------------------------------------|--------------------------------------------------------------------------------------|
| ip address 10.1.1.1 255.255.255.255                                                  | ip address 10.2.2.2 255.255.255.255                                                  |
| show running-config route                                                            | show running-config route                                                            |
| rota externa 10.2.2.2 255.255.255.255<br>10.10.10.2 1                                | rota externa 10.1.1.1 255.255.255.255<br>10.10.10.1 1                                |
| ping 10.2.2.2                                                                        | ping 10.1.1.1                                                                        |
| Enviando Echos ICMP de 5.100 bytes para<br>10.2.2.2, o tempo limite é de 2 segundos: | Enviando Echos ICMP de 5.100 bytes para<br>10.1.1.1, o tempo limite é de 2 segundos: |
|                                                                                      | !!!!!                                                                                |
| A taxa de sucesso é de 100% (5/5), round-trip<br>min/avg/max = 1/1/1 ms              | A taxa de sucesso é de 100% (5/5), round-trip<br>min/avg/max = 1/1/1 ms              |

Etapa 2. Verifique a configuração do BGP e, em seguida, assegure-se de que o peering de BGP esteja estabelecido.

show running-config router bgp

show bgp neighbors

show bgp summary

| SFTD-1                                                 | SFTD-2                                                 |
|--------------------------------------------------------|--------------------------------------------------------|
| show running-config router bgp                         | show running-config router bgp                         |
| router bgp 64000                                       | router bgp 64001                                       |
| bgp log-neighbor-changes                               | bgp log-neighbor-changes                               |
| bgp router-id vrf autoassign                           | bgp router-id vrf autoassign                           |
| address-family ipv4 unicast                            | address-family ipv4 unicast                            |
| neighbor 10.2.2.2 remote-as 64001                      | neighbor 10.1.1.1 remote-as 64000                      |
| neighbor 10.2.2.2 ebgp-multihop 2                      | neighbor 10.1.1.1 ebgp-multihop 2                      |
| neighbor 10.2.2.2 transport path-mtu-discovery disable | neighbor 10.1.1.1 transport path-mtu-discovery disable |
| neighbor 10.2.2.2 update-source Loopback1              | neighbor 10.1.1.1 update-source Looback2               |

| neighbor 10.2.2.2 ativate                                                      | neighbor 10.1.1.1 ativate                                                        |
|--------------------------------------------------------------------------------|----------------------------------------------------------------------------------|
| no autossummary                                                                | no autossummary                                                                  |
| sem sincronização                                                              | sem sincronização                                                                |
| exit-address-family                                                            | exit-address-family                                                              |
| <u>!</u>                                                                       | !                                                                                |
| show bgp neighbors   i BGP                                                     | show bgp neighbors   i BGP                                                       |
| O vizinho BGP é 10.2.2.2, vrf single_vf, AS<br>64001 remoto, link externo      | O vizinho BGP é 10.1.1.1, vrf single_vf, AS<br>64000 remoto, link externo        |
| BGP versão 4, ID do roteador remoto 10.2.2.2                                   | BGP versão 4, ID do roteador remoto 10.1.1.1                                     |
| Estado de BGP = Estabelecido, para 1d15h                                       | Estado de BGP = Estabelecido, para 1d16h                                         |
| Tabela BGP versão 7, versão vizinha 7/0                                        | Tabela BGP versão 1, versão vizinha 1/0                                          |
| O vizinho BGP externo pode estar a até 2 saltos de distância.                  | O vizinho BGP externo pode estar a até 2 saltos de distância.                    |
| show bgp summary                                                               | show bgp summary                                                                 |
| Identificador do roteador BGP 10.1.1.1, número<br>AS local 64000               | Identificador do roteador BGP 10.2.2.2, número<br>AS local 64001                 |
| A versão da tabela de BGP é 7, a versão 7 da<br>tabela de roteamento principal | A versão da tabela de BGP é 1, a versão da<br>tabela de roteamento principal é 1 |
| Neighbor V AS MsgRcvd MsgSent TblVer InQ<br>OutQ Up/Down State/PfxRcd          | Neighbor V AS MsgRcvd MsgSent TblVer InQ<br>OutQ Up/Down State/PfxRcd            |
| 10.2.2.2 4 64001 2167 2162 7 0 0 1d15h 0                                       | 10.1.1.1 4 64000 2168 2173 1 0 0 1d16h 0                                         |

## Troubleshooting

Se você tiver algum problema durante o processo, leia este artigo:

· BGP (Border Gateway Protocol)

#### Sobre esta tradução

A Cisco traduziu este documento com a ajuda de tecnologias de tradução automática e humana para oferecer conteúdo de suporte aos seus usuários no seu próprio idioma, independentemente da localização.

Observe que mesmo a melhor tradução automática não será tão precisa quanto as realizadas por um tradutor profissional.

A Cisco Systems, Inc. não se responsabiliza pela precisão destas traduções e recomenda que o documento original em inglês (link fornecido) seja sempre consultado.